# 日本社会事業大学通信教育科 通信教育科ポータルサイト マニュアル

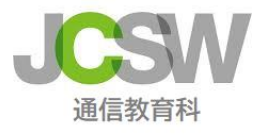

# Ver.3

# 日本社会事業大学通信教育科

# 目次

| はじめに                               | 1 |
|------------------------------------|---|
| 1. 通信教育科ポータルサイトの仕組み                | 1 |
| 2. 通信教育科ポータルサイトの動作確認               | 1 |
| 3. 学習手順                            | 2 |
| ①ログイン ②掲示板の確認 ③学習メニューの目次 ④レポートの進め方 |   |
| ⑤質問の仕方 ⑥メール通知機能 ⑦ログアウト             |   |

## 注意事項

パスワードの再発行は郵送のみで承ります。

お電話等でご連絡をいただいても、すぐにその場で発行することはできませんので、レポート提出期限間近に慌てることのないよう、ID とパスワードの管理には十分気をつけてください。

まず、通信教育科ポータルサイトの学習前に必ず本マニュアルをお読みいただき、十分に内容を理解した上で、学習を開始していただきますようお願いします。

本マニュアルどおりに操作を行わなかった場合、サーバー上に学習履歴が正しく残らないことがあ ります。必ず本マニュアルの記載に従って、学習を進めてください。

特に「重要」や「注意」の記載については厳守いただきますようお願いします。

#### 1. 通信教育科ポータルサイトの仕組み

通信教育科ポータルサイトは、お知らせ、レポート、実習(要実習者のみ)で構成されています。

その学習環境は、自宅等のパソコンからインターネット経由で学習管理サーバにアクセスし学習する仕組みです。

学生は、自宅等のインターネットに接続できるPCから、IDとパスワードを入力して通信教育科ポー タルサイトのページにシステムにログインし、学習を行います。学習の履歴(レポート学習、質問、実習 配属の確認等)は自動的に学習管理サーバに記録されます。

### 2. 通信教育科ポータルサイトの動作環境

| メモリ                                     | 512MB 以上                             |  |  |  |
|-----------------------------------------|--------------------------------------|--|--|--|
| 00                                      | [Windows] 日本語 MicrosoftWindows 10 以上 |  |  |  |
| 05                                      | [Macintosh] OS X v10.8 以上            |  |  |  |
|                                         | ① インターネットにアクセスできるブラウザ [必須]           |  |  |  |
| ・Google Chrome [推奨]、(Mac 系の場合は Safari)  |                                      |  |  |  |
|                                         | •Microsoft Edge                      |  |  |  |
| アプリ                                     | * Internet Explorer は推奨しません。         |  |  |  |
|                                         |                                      |  |  |  |
| <ol> <li>PDFを閲覧できるソフトウエア[必須]</li> </ol> |                                      |  |  |  |
| ・ブラウザで閲覧できない場合は Adobe Reader を使用してください  |                                      |  |  |  |

1

★ ログイン前にパソコンの設定をご確認ください。

ポップアップブロックの解除がされていますか。 → 11 ページを確認

① ログイン

次の二つの方法からログインすることができます。

## A. 日本社会事業大学通信教育科 web サイトからアクセスする。

https://tsushin.jcsw.ac.jp/ 「通信教育科ポータルサイトログイン」からアクセスできます。 通信教育科ポータルサイト JCSW 日本社会事業大学 通信教育科 昼資料請求はこちら 証明書発行
 各種ダウンロ 通信教育科ボータルサイトログイン 入口 はこちら 社会福祉士 養成課程(一般) 精神保健福祉士 養成課程(短期) 通信教育科について 社会福祉士 養成課程(短期) 社会福祉主事 養成課程 説明会・入試情報 全国トップクラスの国家試験合格率 社会福祉士養成課程 – 般 

## B.「通信教育科ポータルサイト」に直接アクセスする。

# https://jcsw-net.jp/CampusForce/PortalStudent/Login.jsp

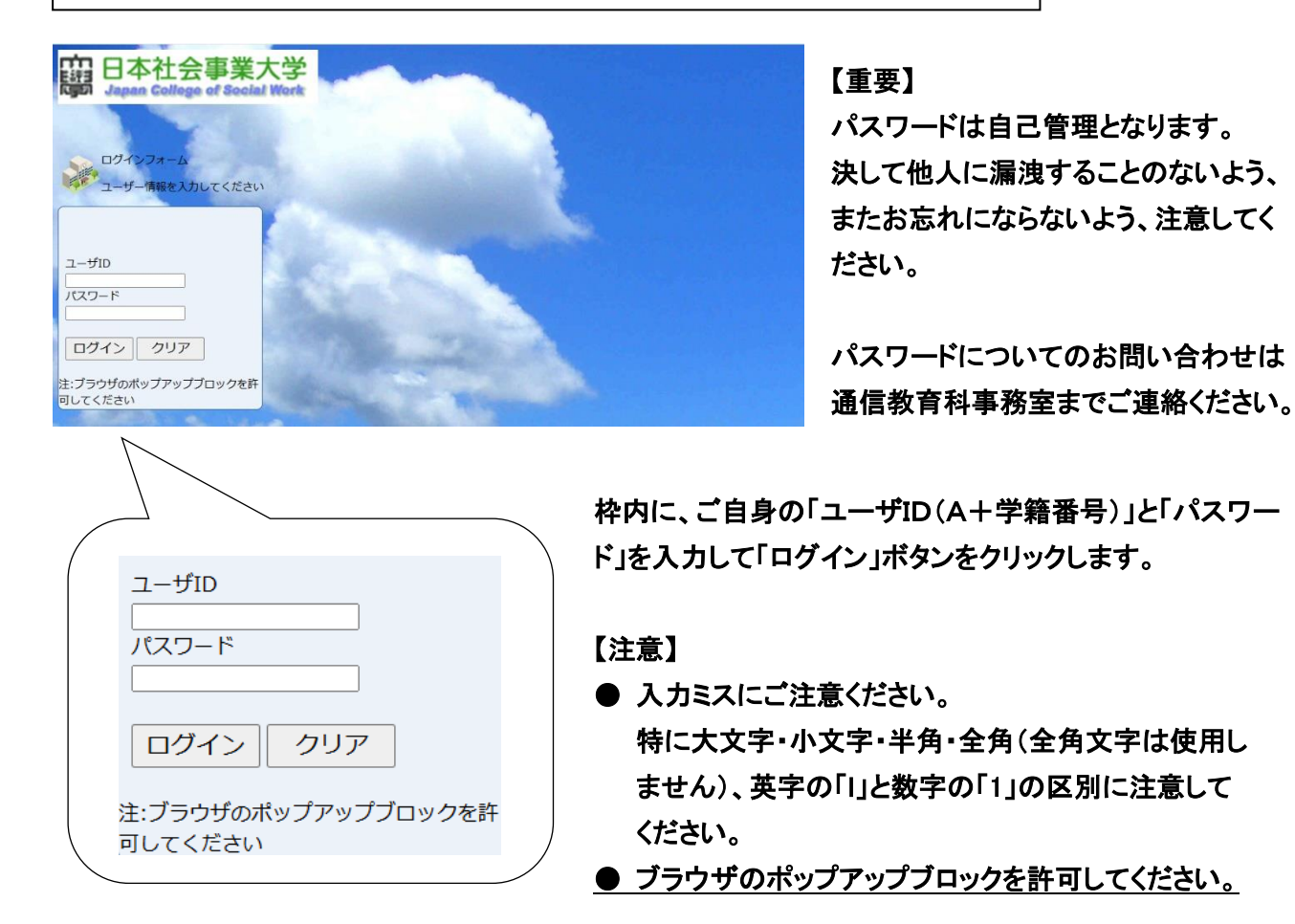

ログインに成功すると、以下のサイト選択画面が表示されます。 連絡用の掲示板はこまめに確認してください。

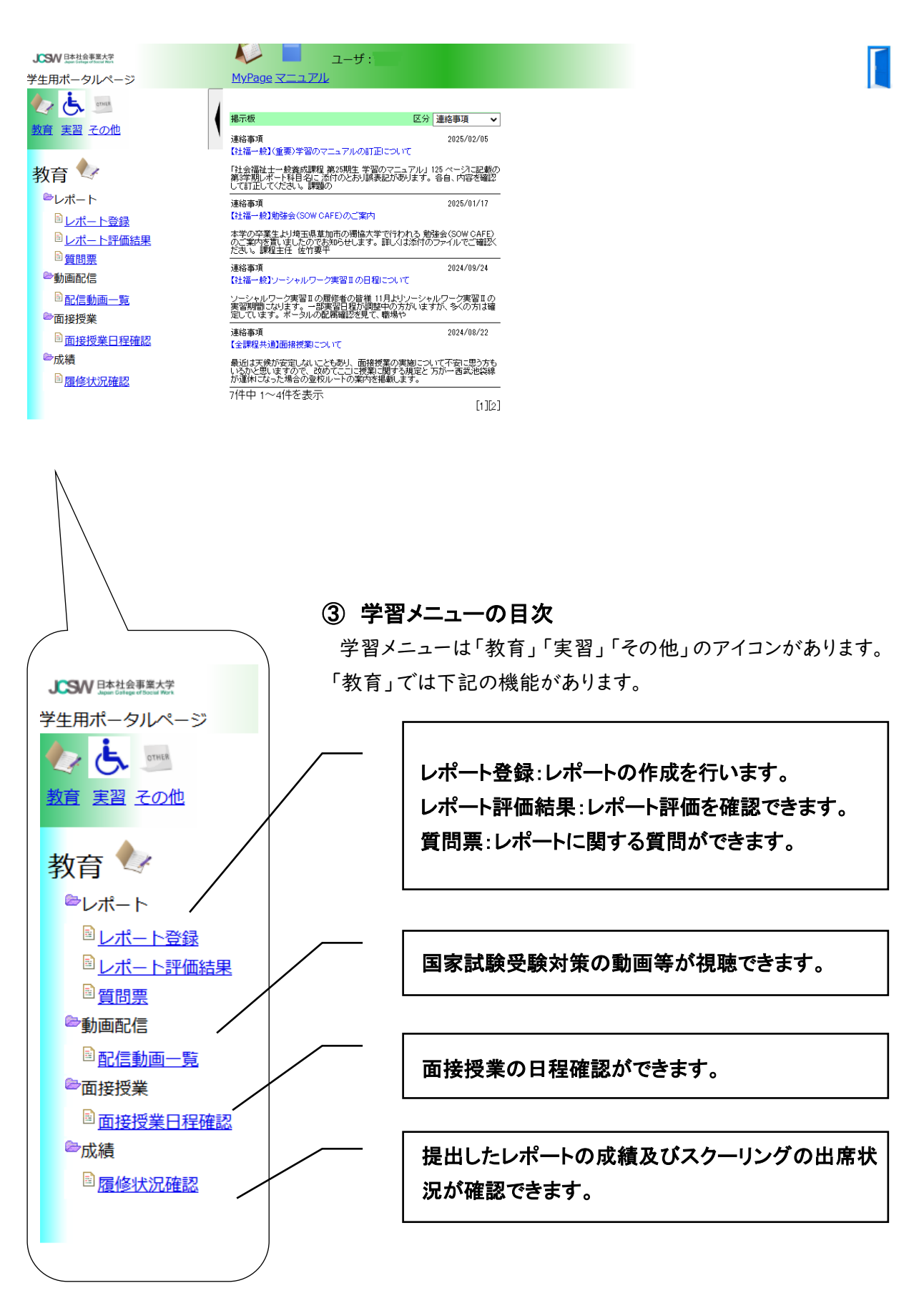

④ レポートの進め方

課題ごとにレポートを登録(提出)します。

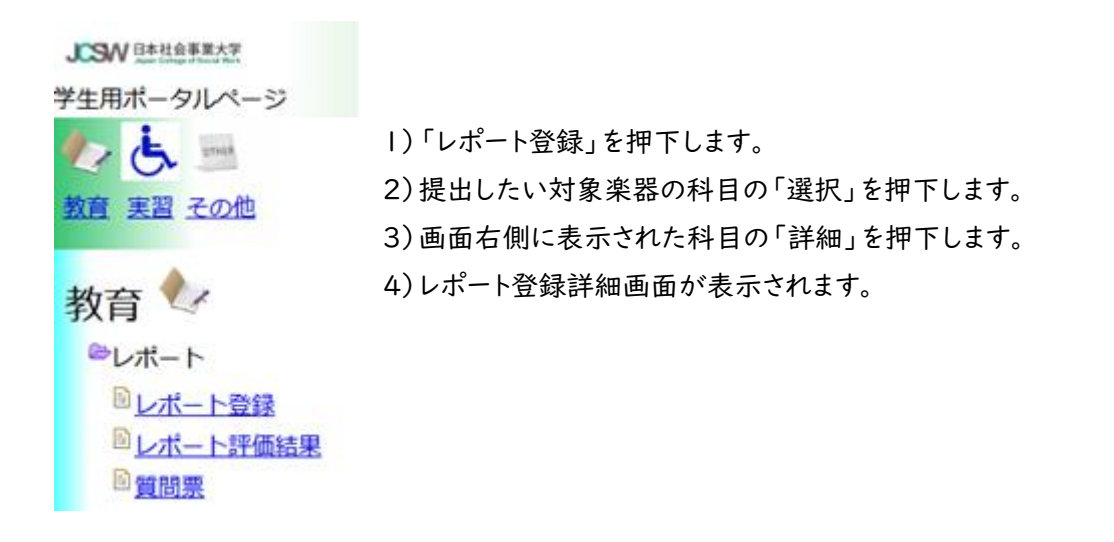

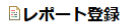

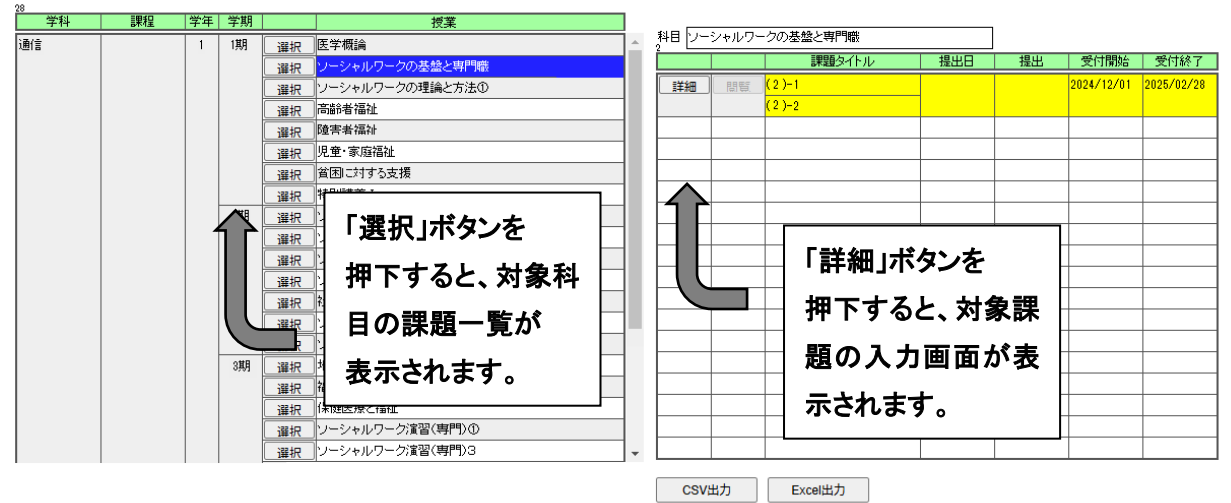

【注意】

- 履修科目一覧·課題一覧で再提出のある科目は赤く表示されます。
- 詳細ボタンを押しても画面が表示されない場合は 11 ページのポップアップブロックの解除が 必要です。

4

【重要】

課題一覧の「詳細」ボタンは、提出期間を過ぎると「提出」が押下できなくなります。

## 【社会福祉主事養成課程の場合のみ】

## レポート登録 回答式

| S レポート登録回答式 - Google Chrome − □ ×                                                                                       |                      |
|----------------------------------------------------------------------------------------------------|----------------------|
| • jcsw-net.jp/CampusForce/PortalStudent/CFServlet                                                                       | 【回答】为壛】              |
| 科目 障害者福祉論                                                                                                    | 回答の数字を               |
| 課題タイトル 択一式設問                                                                                                    | プルダウンで選択             |
| 提出日                                                                                                    |                      |
| 備考                                                                                                    | <一時保存ボタン><br><提出ボタン> |
| 回答       1     2     3     4     5       ・     ・     ・     ・       6     7     8     9     10       ・     ・     ・     ・ | それぞれ、論述形式と同じ         |
| 閉じる 一時保存 提出                                                                                                    |                      |

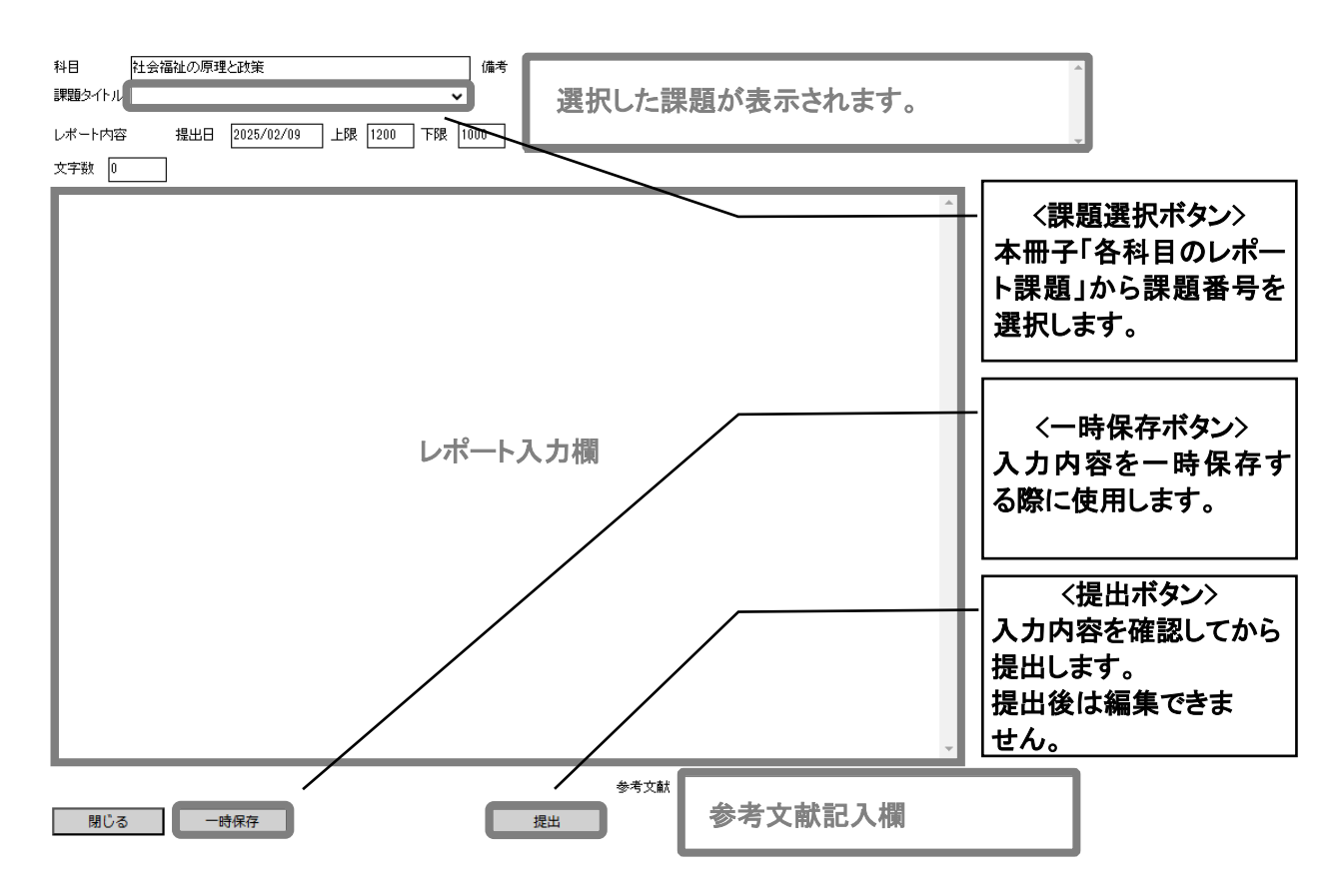

- 5)レポート入力欄に入力し、「提出」を押下し提出します。 提出せずに保存したい場合は「一時保存」を押下し保存できます。 一時保存では提出になりませんので注意してください。
- 【注意】

## ● 例年、「一時保存」をしたままで、提出が完了せず、未提出となり不合格になる学生がいます。 必ず、期限までに「提出」を押下し、「提出」が完了しているか確認をしてください。

6)レポートの締め切り日以降に皆さんのレポートの採点を行います。 採点が終了したら掲示板にその旨お知らせが表示されますので、「レポート評価結果」から 採点された課題の点数、評価、コメントを見ることができます。

| JCSW 日本社会事業大学                         |                                    |
|---------------------------------------|------------------------------------|
| 学生用ポータルページ                            | 【注意】                               |
| 1 1 1 1 1 1 1 1 1 1 1 1 1 1 1 1 1 1 1 | ● 不正レポートや他者が作成したと思われるレポート、あるいは他者と  |
| 教育家羽子の船                               | 同一の内容である等、皆さん自身が作成したレポートではないと判断さ   |
| <u>我自 夫首 ての</u> 他                     | れた場合には、「日本社会事業大学通信教育科学則」第 15 条の規定に |
| 教育 处                                  | より懲戒を加えることがあります。                   |
| ◎レポート                                 |                                    |
| 国レポート登録                               |                                    |
| ◎ レポート評価結果                            |                                    |
| ◎質問票                                  |                                    |

| 28<br>学科 | 課程        | 学年 | 学期    | 科目                          |          |          |                    |                      |              |    |    |
|----------|-----------|----|-------|-----------------------------|----------|----------|--------------------|----------------------|--------------|----|----|
| 通信       | 計福(→般)    | 1  | 1期    |                             | <b>.</b> | 科目 ワーシャ  | - ルワークの基盤と専門職      |                      |              |    |    |
| 10       | 12120 000 |    |       | 選択 ソーシャルワークの基盤と専門職          |          |          | 課題タイトル             | 提出日                  | 提出           | 人人 | 評価 |
|          |           |    |       | ソーシャルワークの理論と方法              |          | 詳細 (2)   | -1                 | 2024/05/01           | 提出           | 70 | В  |
|          |           |    |       | 高齢者福祉                       |          | $\Delta$ |                    |                      |              |    |    |
|          |           |    |       |                             |          |          |                    |                      |              |    |    |
|          |           |    |       |                             |          |          | <b>F=¥ 6m</b> . 18 | <b>*</b> •• <b>*</b> |              |    |    |
|          |           |    |       | 📙 💵 「選択」ボタンを 🛛 📖            |          |          | ││註細」ホ             | タンを                  |              |    |    |
|          |           |    | 0.110 |                             |          | +(-      |                    | し 相山                 |              |    |    |
|          |           |    | 2,9,9 | □ ## 『☆ かいま 押 ト す ると、 対象科 □ |          |          | - 17F              | こ、「反田                | i <b>∦</b> ¶ |    |    |
|          |           |    |       |                             |          |          | ่ เ.ะ              | 《主 二 →               | : <b>h</b> ⊢ |    |    |
|          |           |    |       | 単位<br>選択 地域<br>日の 味趣一見か     |          |          | レホードル              | 「衣小へ                 | 10 F         |    |    |
|          |           |    |       | 選択 福祉 ま 示 さわ ま さ            |          |          | <b>≠</b> ₽         |                      |              |    |    |
|          |           |    |       | 選択保健                        |          |          | 6.30               |                      |              |    |    |
|          |           |    |       | 選択 ソーシャルワーク演習(専門)           |          |          |                    |                      |              |    |    |
|          |           |    | 3期    | 選択社会福祉の原理と政策                |          |          |                    |                      |              |    |    |
|          |           |    |       | 選択 ソーシャルワークの理論と方法(専門)       |          |          |                    |                      |              |    |    |
|          |           |    |       | 選択地域福祉と包括的支援体制              |          |          |                    |                      |              |    |    |
|          |           |    |       | 選択 社会保障                     |          |          |                    |                      |              |    |    |
|          |           |    |       | 選択 権利強調を支える法制度 、            | •        |          |                    |                      |              |    |    |
|          |           |    |       |                             |          | C9V#+    | Excel#th           |                      |              |    |    |

7) 履修科目一覧の「選択」を押下します。

■レポート評価結果

⇒画面右に対象科目の課題一覧が表示されます。

8) 採点済みレポートから閲覧したい課題の「詳細」を押下します。

⇒採点済みレポート表示画面が開きます。

9) 提出したレポートや採点者のコメントを pdf ファイルでダウンロードすることができます。

| 年時番号                                                                                                    | 大学社 1044 |                   |                                                         |
|----------------------------------------------------------------------------------------------------|----------|-------------------|---------------------------------------------------------|
| しました市場                                                                                                    |          |                   |                                                         |
|                                                                                                    |          |                   | - 〈ファイル表示ボタン〉<br>提出したレポートを<br>pdf ファイルで<br>ダウンロードできます。  |
| ローで責任を除い。<br>シーク・パリーカーがそ<br>は他の文化や社会にも使用性が存在している                                                                                                    | 提出したレポート |                   |                                                         |
| 1000年1日の日本では、1000年1日、1000年1日、1000年1日<br>単年的な事例として、特徴ポスのほどまでまです。<br>日本のな事例として、特徴ポスのほどまでまです。<br>日本のな事があった。そのの「第三を用うら<br>した」であった。これなどの時にも、<br>に見ったれ、最多にしても、こんな問題方針を引<br>に見ったれ、最多にし、読みれら、読み<br>によった。<br>1000年1日、1000年1日、1000年1月、1000年1日、1000年1日、1000年1月、1000年1日、1000年1月、1000年1月、 |          |                   | ← 〈評価ファイル印刷ボタン〉<br>採点者コメントを<br>pdf ファイルで<br>ダウンロードできます。 |
| 報点教員                                                                                                    |          | <b>日田ファイル6年</b> レ | ポート+評価<br>                                              |
| KERKER TERFT                                                                                                    | 採点者コメント  |                   |                                                         |
| 180 B                                                                                                    |          |                   |                                                         |

## ⑤ 質問票の登録

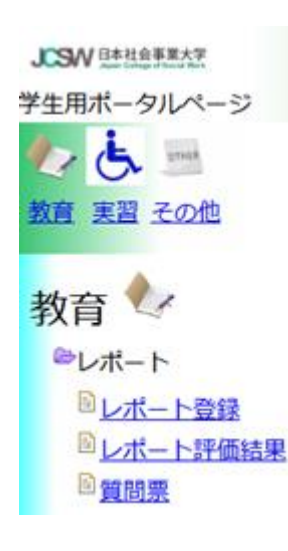

#### 【重要】

 ● 質問票は、自宅学習を進める中で生じた、教材(学習のマニュアル 等)や学習の内容での疑問について質問する際に使用することができます。
 しかし、分からないことを自分で調べることも学習の重要な一歩です。
 不明な点や紛らわしい点などすべて質問するのではなく、まず最初によく調べてからにしましょう。

【注意】

● レポートの解答に繋がるような質問には答えられません。

● 学生個人が取り扱っている事例や、業務上の悩み、教員への 個人的な質問は受け付けません。

● 質問の回答には1か月程度かかる場合があります。余裕を持って質問してください。

1)「質問票」を押下すると一覧が表示されます。

一覧から科目を選択し、「追加」を押下してください。

## **資間票**

| 学年 | 学期 | 科目                 |      | 質問数 | 回答数 |          |
|----|----|--------------------|------|-----|-----|----------|
| 1  | 1期 | 医学概論               | 選択   | 0   | 0   | <u> </u> |
|    |    | ソーシャルワークの基盤と専門職    | 選択   | 0   | 0   | 1        |
|    |    | ソーシャルワークの理論と方法     | · 選択 | 0   | 0   | 1        |
|    |    | 高齢者福祉              | 選択   | 0   | 0   |          |
|    |    | 障害者福祉              | 選択   | 0   | 0   |          |
|    |    | 児童·家庭福祉            | 選択   | 0   | 0   |          |
|    |    | 歯困に対する 「選択」ボタンを    | 選択   | 0   | 0   |          |
|    |    |                    | 選択   | 0   | 0   |          |
|    | 2期 | 社会福祉調査 押トすると、対家科   | 選択   | 0   | 0   |          |
|    |    |                    | 選択   | 0   | 0   |          |
|    |    |                    | 選択   | 0   | 0   |          |
|    |    | 地域福祉と記書まであった。      | 選択   | 0   | 0   |          |
|    |    |                    | 選択   | 0   | 0   |          |
|    |    | 保健医療と福祉            | 選択   | 0   | 0   |          |
|    |    | ソーシャルワーク演習(専門)     | 選択   | 0   | 0   |          |
|    | 3期 | 社会福祉の原理と政策         | 選択   | 0   | 0   |          |
|    |    | ソーシャルワークの理論と方法(専門) | 選択   | 0   | 0   |          |
|    |    | 地域福祉と包括的支援体制       | 選択   | 0   | 0   |          |
|    |    | 社会保障               | 選択   | 0   | 0   |          |
|    |    | 権利擁護を支える法制度        | 選択   | 0   | 0   | -        |

ソーシャルワークの理論と方法

科目

| 料目 |        |     |     | ] |
|----|--------|-----|-----|---|
|    | 質問タイトル | 提出日 | 回答日 |   |
|    |        |     |     |   |
|    |        |     |     |   |
|    |        |     |     |   |
|    |        |     |     |   |
|    |        |     |     |   |
|    |        |     |     |   |
|    |        |     |     |   |
|    |        |     |     |   |
|    |        |     |     |   |
|    |        |     |     |   |
|    |        |     |     |   |
|    |        |     |     |   |
|    |        |     |     |   |
|    |        |     |     |   |
|    |        |     |     |   |
|    |        |     |     |   |
|    |        |     |     |   |
|    |        |     |     |   |
|    | ·      |     | I   |   |

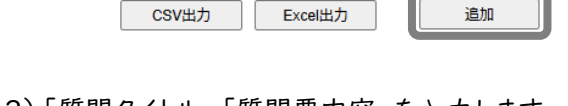

通信教育科ポータルサイトにメールアドレスを登録することで、通信教育科からのお知らせを受け取ることができます。必ず登録しましょう。

<メールでお送りする内容>

- ・レポートの評価結果のお知らせ
- ・スクーリング時に天災があった場合のお知らせ
- ・その他、国家試験対策等のご案内 他

| JCSW 日本社会事業大学<br>Jupun Catego of Boosel Work | 칥 🗖 ユーザ: 💼                  |
|----------------------------------------------|-----------------------------|
| 学生用ポータルページ                                   | <u>MyPage マニュアル</u>         |
|                                              | ■ メールアドレス変更                 |
| <u>教育 実習 その他</u>                             | 変更前メールアドレス XXXXX @gmail.com |
|                                              | 変更後メールアドレス                  |
| その他の                                         | 更新                          |
| ☞ユーザー管理                                      |                             |
| ■メールアドレス変更                                   |                             |
| ◎アンケート                                       |                             |
| アンケート回答                                      |                             |
|                                              |                             |

#### <設定方法>

- ①「その他」を押下します。
- ②「メールアドレス変更」を押下します。
- ③「変更後メールアドレス」にメールアドレスを入力します。

④「更新」を押下します。

【注意】

● 携帯電話のメールアドレスを登録する場合、パソコンからのメールを拒否する設定になっている 場合がありますので、以下のメールアドレスからのメールを受信できるように設定を確認してください。

⑦ ログアウト

作業を終える場合(長時間席を離れる場合)は必ず「ログアウト」してください。

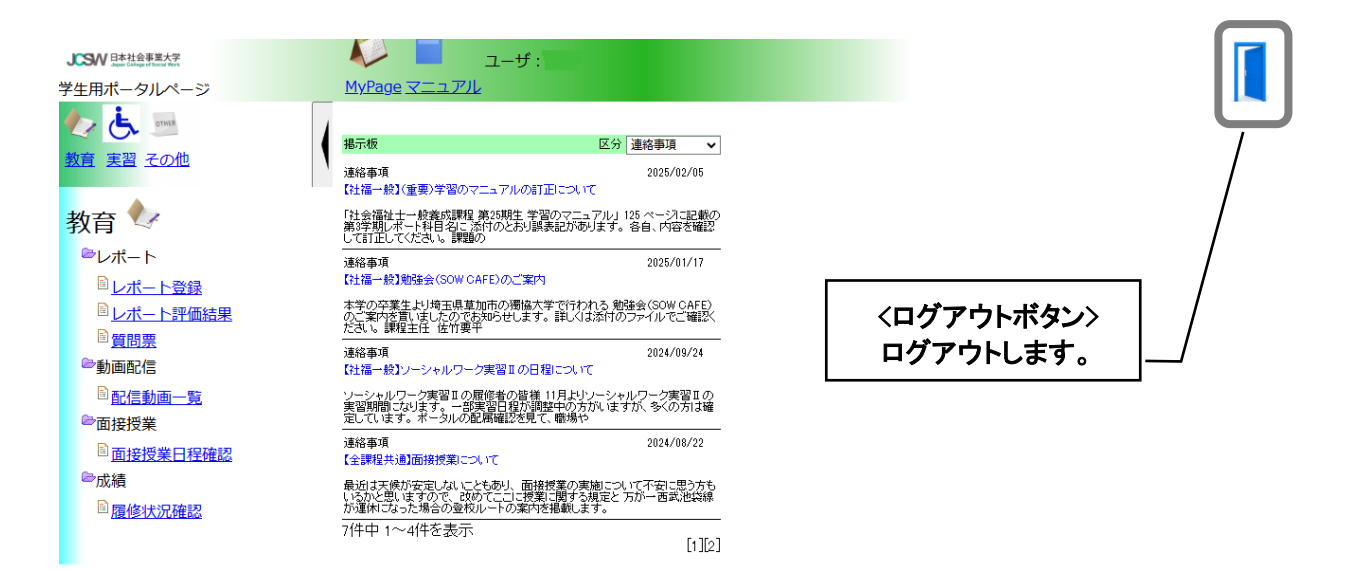

※ パスワードは個人で変更できないようになっています。 万が一、パスワードを紛失 してしまった場合には、通信教育科までお問い合わせください。

> <問合せ先> 日本社会事業大学通信教育科:042-496-3200

## ⑧ ポップアップブロックの解除

ポップアップブロックの設定を変更する場合は、通信教育科ポータルサイトからログアウトして設定を行ってください。再ログインする際に設定が変更されているか確認してください。

#### Windows Google Chrome の場合

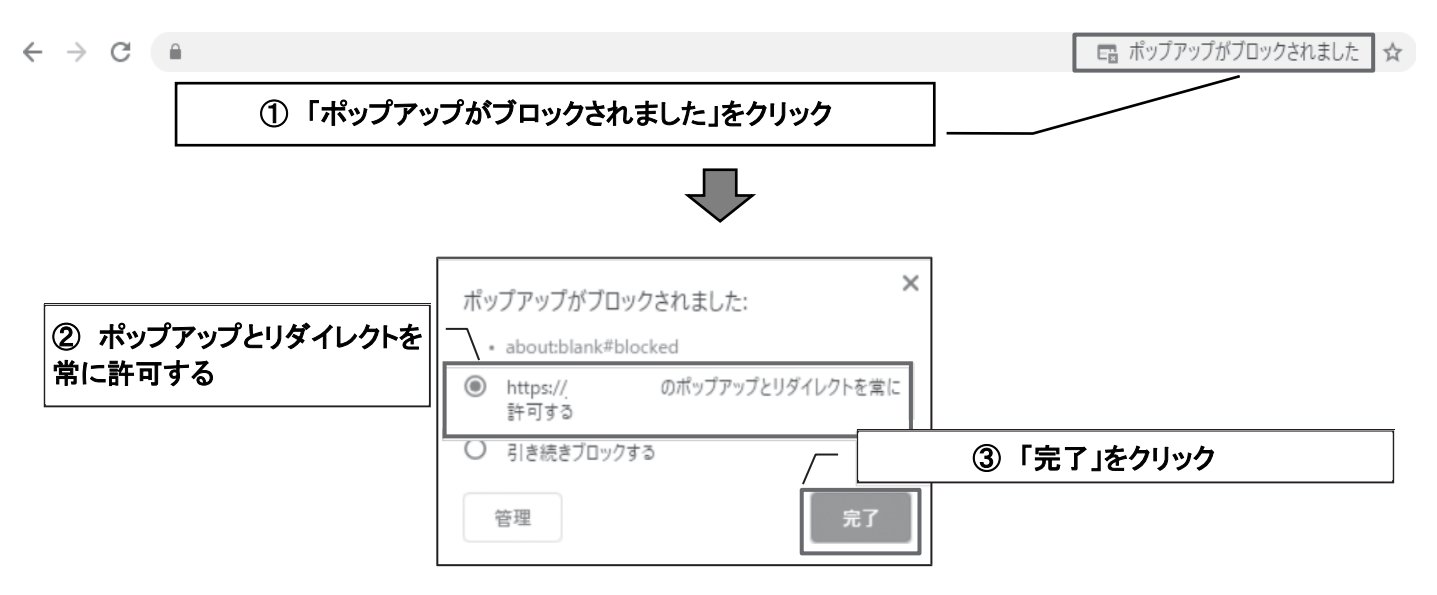

- ポップアップがブロックされた時、アドレスバーに「ポップアップがブロックされました」と表示されるので、表示されている文字をクリックします。
- ②「[Campus Force の URL]のポップアップとリダイレクトを常に許可する」にチェックします。
- ③「完了」ボタンをクリックします。

#### Windows Microsoft Edge の場合

| Microsoft Edge は、 | からのポップアップをプロックしました。 | 常に許可 |
|-------------------|---------------------|------|
|                   | ① 「常に許可」をクリック       |      |

① ポップアップがブロックされた時、画面下部に「Microsoft Edge は[CampusForce の URL]からのポップアップをブロックしました。」と表示されるので、「常に許可」をクリックします。

### Mac Safari の場合

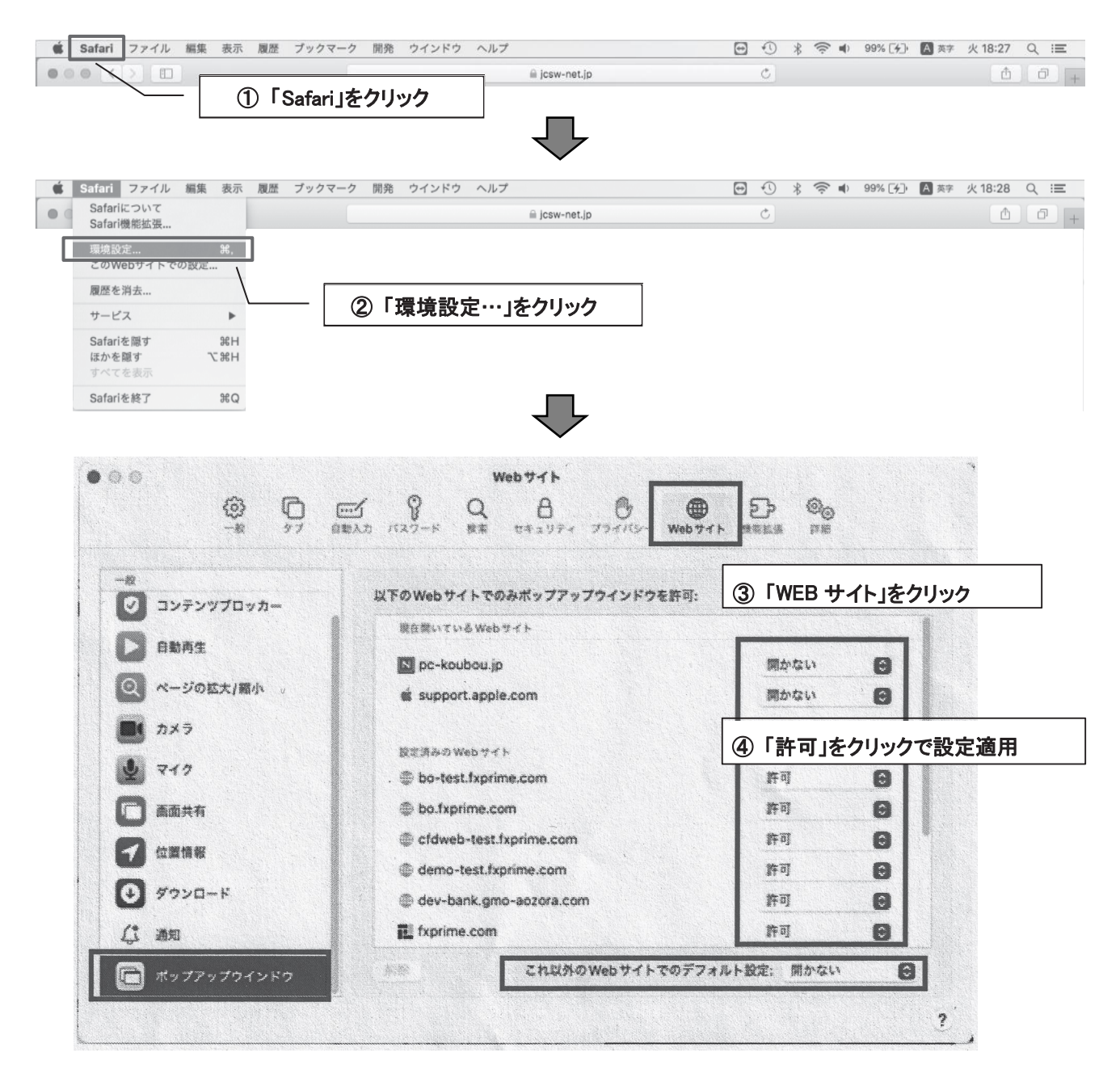

- ① ポップアップが表示されない時、ツールバーから「Safari」をクリックします。
- ② Safari のツール一覧が表示されるので「環境設定…」をクリックします。
- ③ 環境設定画面が表示されるので「WEB サイト」をクリックします。
- ④ [CampusForce の URL]を選択し「許可」をクリックします。

※ お使いのパソコンの OS やブラウザのバージョンによっては設定方法が異なる場合があります。上記設定方法でできない場合、「ブラウザ名 ポップアップブロック 許可 方法」などで検索してみてください。

#### その他のブラウザについて

万が一、本サイトに接続出来ないようであれば、バージョンが古い可能性もありますので、それ ぞれのブラウザのバージョンアップ方法にしたがってバージョンアップをしてください。